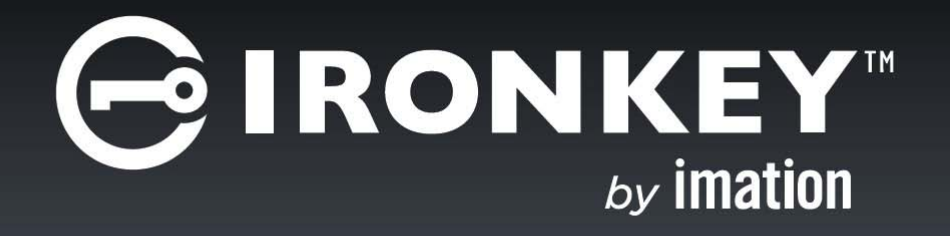

# **IRONKEY<sup>™</sup> WORKSPACE W700**

User Guide

Copyright 2015 Imation Corp. All rights reserved.

Imation and Imation logo, IronKey and IronKey logo, and "PC on a Stick" are trademarks of Imation Corp. All other trademarks are the property of their respective owners.

Imation Enterprises Corp. 1 Imation Way Oakdale, MN 55128-3414 USA

www.imation.com

2/26/15 IK-W700-USR02-1.0

NOTE: Imation is not liable for technical or editorial errors and/or omissions contained herein; nor for incidental or consequential damages resulting from the furnishing or use of this material. The information provided herein is subject to change without notice.

The information contained in this document represents the current view of Imation on the issue discussed as of the date of publication. Imation cannot guarantee the accuracy of any information presented after the date of publication. This document is for information purposes only. Imation makes no warranties, expressed or implied, in this document.

#### FCC Information

This device complies with part 15 of the FCC Rules. Operation is subject to the following two conditions: (1) This device may not cause harmful interference, and (2) this device must accept any interference received, including interference that may cause undesired operation.

This equipment has been tested and found to comply with the limits for a Class B digital device, pursuant to part 15 of the FCC Rules. These limits are designed to provide reasonable protection against harmful interference in a residential installation. This equipment generates, uses and can radiate radio frequency energy and, if not installed and used in accordance with the instructions, may cause harmful interference to radio communications. However, there is no guarantee that interference will not occur in a particular installation. If this equipment does cause harmful interference to radio or television reception, which can be determined by turning the equipment off and on, the user is encouraged to try to correct the interference by one or more of the following measures:

- Reorient or relocate the receiving antenna.
- Increase the separation between the equipment and receiver.
- Connect the equipment into an outlet on a circuit different from that to which the receiver is connected.
- Consult the dealer or an experienced radio/ TV technician for help.

Note: Changes or modifications not expressly approved by the party responsible for compliance could void the user's authority to operate the equipment.

#### Industry Canada

This Class B digital apparatus complies with Canadian ICES-003.

Cet appareil numerique de la classe B est conforme à la norme NMB-003 du Canada.

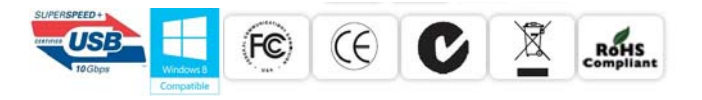

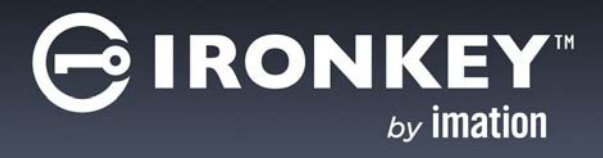

# CONTENTS

| About my IronKey Workspace W700 device<br>Features and benefits<br>Host computer requirements<br>Device management<br>Device security<br>Device specifications<br>Recommended best practices<br>Other resources                                                                                   | 4<br>5<br>7<br>8<br>9                        |
|----------------------------------------------------------------------------------------------------|----------------------------------------------|
| About IronKey Control Panel                                                                                                    | 10                                           |
| Starting IronKey Control Panel                                                                                                    | 11                                           |
| <b>Booting from a USB drive</b>                                                                                                    | 14                                           |
| Running the Startup Assistant                                                                                                    | 14                                           |
| Manually configuring the host computer                                                                                                    | 16                                           |
| Performing a one-time boot operation                                                                                                    | 17                                           |
| Booting your device on a Macintosh                                                                                                    | 18                                           |
| Using my W700 device<br>Activating a managed device on first-time use<br>Personalizing an unmanaged device<br>Starting Windows from the device<br>Unplugging the device<br>Changing your device password<br>Updating device software<br>Changing the Unlock message<br>Viewing device information | 20<br>20<br>23<br>25<br>25<br>26<br>27<br>27 |
| Troubleshooting                                                                                                    | 29                                           |
| Appendix 1: Imation support for Macintosh                                                                                                    | 31                                           |
| IronKey Workspace applications                                                                                                    | 31                                           |
| Level of support for Mac models                                                                                                    | 33                                           |
| Moving between Mac models                                                                                                    | 33                                           |
| Installing Boot Camp support drivers                                                                                                    | 34                                           |
| Downloading Boot Camp Support Software                                                                                                    | 37                                           |
| Appendix 2: Admin users                                                                                                    | 38                                           |
| Activating a managed device on first-time use                                                                                                    | 38                                           |
| Managing my online account (managed devices only)                                                                                                    | 40                                           |

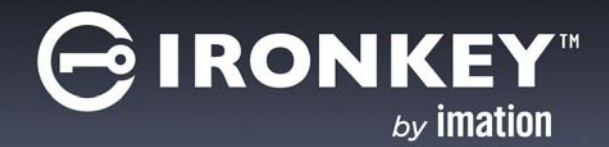

# ABOUT MY IRONKEY WORKSPACE W700 DEVICE

IronKey Workspace W700 is a trusted, FIPS 140-2 Level 3 certified, secure USB flash drive that comes with strong, built-in password protection capabilities and 256-bit AES hardware encryption. Certified by Microsoft as a Windows To Go device, your W700 is a secure, personal workspace. It is capable of using all host system resources on host computers that are certified to run Microsoft Windows<sup>®</sup> 7.0 and higher, and qualified Mac computers.

Figure 1: IronKey Workspace W700 device

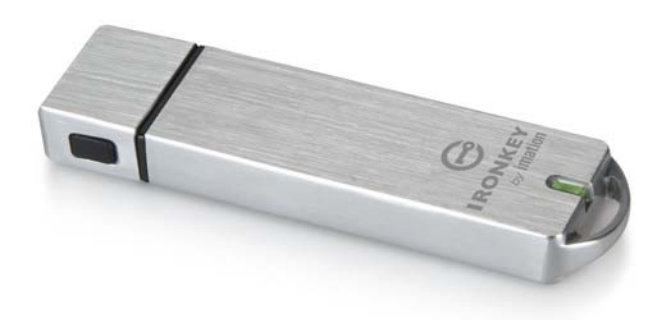

Once you unlock your W700 device, you can safely boot a fully functional version of Microsoft Windows 8.1 Desktop. Use the Windows 8.1 workspace as you would any other Windows 8.1 computer. When your work is finished, shut down the Windows 8.1 operating system and remove the device from the host computer. You're ready to bring your "PC on a Stick™" anywhere.

Use this guide to learn more about how to use your W700 device.

This chapter contains information about:

- Features and benefits
- Host computer requirements
- Device management
- Device security
- Device specifications
- Recommended best practices
- Other resources

### FEATURES AND BENEFITS

**FIPS 140-2 Level 3 certification**—IronKey Workspace W700 is FIPS certified so you can feel confident that you're complying with regulatory requirements.

Section 508 compliant—W700 devices are fully compliant with section 508 accessibility requirements.

Hardware Encryption—The IronKey Cryptochip protects your critical data, applications and networks by keeping encryption key management on the device, where it's safe and protected.

**Password-Protected**—Only after the user logs in with an authorized password will the drive unlock the workspace so you can boot into Windows To Go. Do not share your password with anyone. That way, even if your device is lost or stolen, no one else can access your data.

**Self-Destruct Sequence**—If the Cryptochip detects physical tampering or if a specified number of consecutive incorrect password attempts have been entered, it can initiate a permanent self-destruct sequence that securely erases all onboard data—so remember your password.

**Waterproof and Tamper-Resistant**—Designed to survive the extremes, IronKey Workspace W700 has a rugged metal encasing that is injected with an epoxy compound that makes it not only tamper-resistant, but waterproof to military specifications (MIL-STD-810F).

**Device Management**—Your device has built-in software that lets you manage device settings. Your company may also configure your device for centralized management with an IronKey Enterprise Management System, such as IronKey Enterprise Server or IronKey Enterprise Service. For more information, see "Device management" on page 5.

# HOST COMPUTER REQUIREMENTS

The host computer must allow you to boot from a USB device. Computers that are certified for use with Windows 7 or higher can be configured to boot automatically from a USB device. Check with the hardware manufacturer if you are not sure whether your computer can boot from a USB device. For more information, see "Booting from a USB drive" on page 14.

- Windows computer that is certified to run Microsoft Windows® 7 or higher.
- Macintosh computer that supports Windows 8 or higher. **Note:** Your W700 device must also have Boot Camp Support Software installed in Windows To Go. Your administrator may have included this software when your device was provisioned. For more information, see "Booting your device on a Macintosh" on page 18.
- USB 3.0 (Super-Speed) port is recommended or USB 2.0 port for high-speed data transfer. USB 3.0 ports are typically marked blue or display the "SS" (Super Speed) symbol. A USB 1.1 port or powered hub will also work, but will be slower.

# **DEVICE MANAGEMENT**

There are two levels of device management: the administrative level and the user level. At the administrative level, your organization can implement a device management system to control the policy on your device and provide device updates as well as control access to the device. Devices controlled by an IronKey Enterprise Management System are called "managed devices". Your administrator will tell you if you have a managed device.

User management refers to the device management options available to you, the user, to control your device. Each device, whether managed by an IronKey Enterprise Management System or unmanaged, includes the IronKey Control Panel. An application that lets you view device information, change device preferences, and run the Startup Assistant to configure the host computer. You can also use it to change your device password.

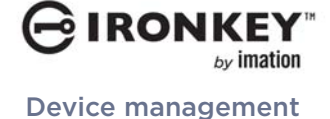

### Administrative management

An IronKey Enterprise Management System allows IT administrators to remotely manage your IronKey Workspace W700 device. If you have a managed device, you must first activate it before you start Windows To Go. Activation binds the device to your user account in the IronKey Enterprise Management System and applies a device policy. Once activated, your device can receive policy and software updates, and administrators can reset a forgotten password.

Figure 2: Devices managed by an IronKey Enterprise Management System

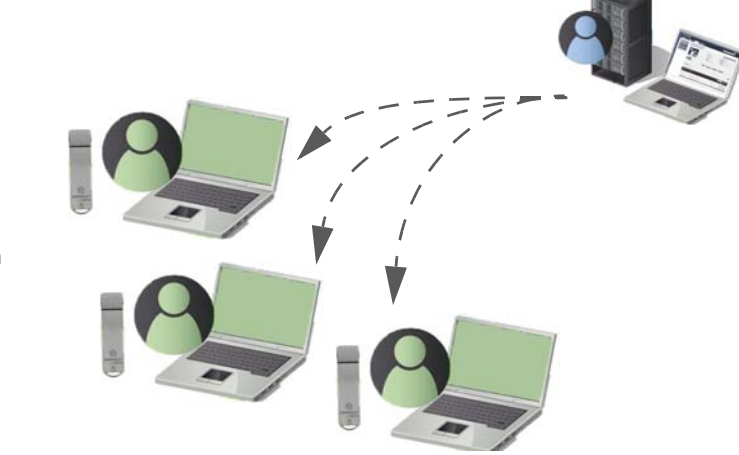

Administrators manage devices using the Admin Console in the IronKey Enterprise Management System

Users with managed devices

### User management

Use the IronKey Control Panel application to manage your device password and device preferences. If your device is managed by an IronKey Enterprise Management System, the IronKey Control Panel allows the device to connect to the management system. Using the Control Panel, you can activate your device with the management system and download device software updates. For more information, see "About IronKey Control Panel" on page 10.

Figure 3: IronKey Control Panel application

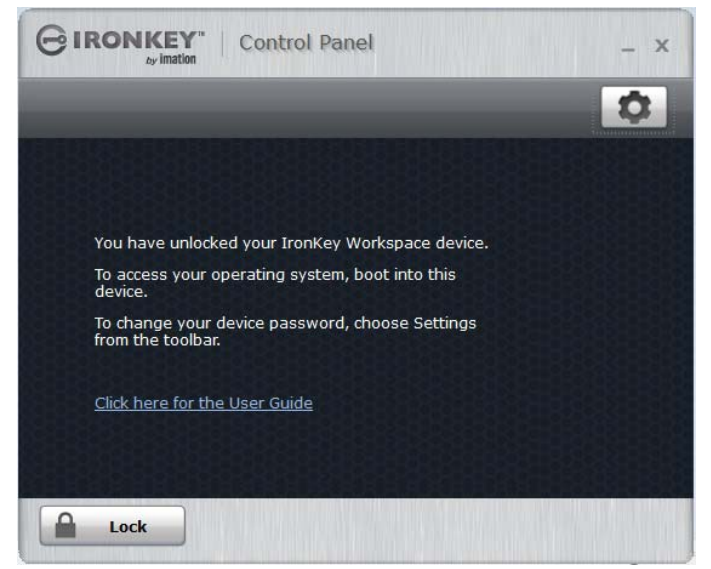

## **DEVICE SECURITY**

IronKey Workspace W700 devices have been designed from the ground up with security in mind. The device uses a combination of advanced security technologies to ensure that only you can access your data. Additionally, it is a physically secure device, to prevent hardware-level attacks and tampering, and to ensure the device is rugged and long-lasting.

The IronKey Cryptochip is hardened against physical attacks such as power attacks and bus sniffing. It is physically impossible to tamper with its protected data or reset the password counter. If the Cryptochip detects a physical attack, it destroys the Cryptochip, making the stored encrypted files inaccessible.

We strive to be very open about the security architecture and technology that we use in designing and building this product. We use established cryptographic algorithms, we develop threat models, and we perform security analyses (internal and third party) of our systems all the way through design, development and deployment.

### Data Encryption Keys

- AES key generated by onboard Random Number Generator
- AES key is generated at initialization time and encrypted with a hash of the device password
- No back-doors: AES key cannot be decrypted without the device password
- AES key never leaves the hardware and is not stored in NAND flash

### **Data Protection**

- Windows To Go partition is not accessible until the device password is verified in hardware
- Device password retry-counter implemented in tamper-resistant hardware
- Once the device password retry-count is exceeded, the device will permanently self-destruct or reset to factory state.
- Unmanaged devices are configured by default to reset instead of self-destruct. Resetting puts the device back to its original factory state; all data is lost.
- Sensitive data and settings are stored in hardware

### **Device Password Protection**

- USB command channel encryption to protect device communications
- Password-in-memory protection to protect against cold-boot and other attacks

The device password is hashed using salted SHA-256 before being transmitted to the device firmware over a secure USB channel. It is stored in an extremely inaccessible location in the protected Cryptochip hardware. The hashed password is validated in hardware (there is no "getPassword" function that can retrieve the hashed password), and only after the password is validated is the AES encryption key decrypted. The password trycounter is also implemented in hardware to prevent memory rewind attacks.

## **DEVICE SPECIFICATIONS**

The following table provides details about your W700 device.

Table 1: Device specifications

| Specification               | Details                                                                                                    |
|-----------------------------|----------------------------------------------------------------------------------------------------|
| Capacity*                   | 32GB, 64GB, 128GB                                                                                                    |
| Dimensions                  | 82mm X 21.1mm X 9.1mm                                                                                                    |
| Weight                      | 1.12 oz (32 grams)                                                                                                    |
| Operating<br>Temperature    | 0C, 70C                                                                                                    |
| Operating Shock             | 16G rms                                                                                                    |
| Certification               | FIPS-140-2 Level 3                                                                                                    |
| Hardware<br>Encryption      | Data: 256-bit AES (CBC mode)<br>Hardware: 256-bit AES<br>Hashing: 256-bit SHA                                                                        |
| Hardware                    | <ul> <li>USB 3.0 (Super speed)</li> <li>Water-resistant MIL-STD-810F</li> <li>Dust-resistant</li> <li>Shock-resistant</li> <li>Ruggedized</li> </ul> |
| Host computer compatibility | PC certified to run Microsoft Windows 7 or higher operating systems<br>Mac computer that supports Windows 8.1                                        |
| Accessibility               | The IronKey Control Panel application is Section 508 compliant. Users with disabilities have keyboard navigation and screen reader support.          |

Designed and Assembled in the U.S.A.

\* Some space is required for Windows To Go software. Windows 8.1 Enterprise is not included or preloaded on the device.

### **RECOMMENDED BEST PRACTICES**

The following list provides tips on how to use your device to maximize safety and security.

- Never unplug the device when the LED is on or while booted in Windows To Go. This can result in loss of data or possibly cause irreparable damage to the operating system on the device.
- Never share your device password.
- If Windows To Go is in Hibernate mode, do not unplug the device and move it to another computer. Windows To Go does not support roaming between computers using hibernate.

• Recovering data stored in Windows on a lost or damaged drive is difficult and often not possible. It is recommended that you store files and data using an alternate storage method. If your company has purchased IronKey secure storage devices, you can also save your data to the IronKey storage device while booted in Windows To Go. You can also use folder redirection or offline files, or back up your data to a network drive or cloud-based storage space.

## **OTHER RESOURCES**

### **IronKey devices**

http://support.ironkey.com securityfeedback@imation.com http://www.ironkey.com Support information, knowledge base and video tutorials Product feedback and feature requests General information

### Windows To Go

http://www.ironkey.com/en-US/windows-to-go-drives/windows-to-go.html

### **Reference documentation from Apple**

The following table provides links to documentation from Apple about Boot Camp 5.1 and Windows 8 and 8.1 support on Mac computers.

Table 2: Reference information from Apple

| Торіс                                                                     | Reference                                                                                                    |
|---------------------------------------------------------------------------|----------------------------------------------------------------------------------------------------|
| Main Boot Camp Support page                                               | http://www.apple.com/support/bootcamp/                                                                             |
| Boot Camp 5.1: Frequently Asked Questions                                 | http://support.apple.com/kb/HT5639                                                                                 |
| Boot Camp: Frequently Asked Questions<br>about Installing Windows 8       | http://support.apple.com/kb/HT5628                                                                                 |
| Boot Camp: System requirements for<br>Microsoft Windows operating systems | http://support.apple.com/kb/HT5634                                                                                 |
| Boot Camp 5.1 download                                                    | http://support.apple.com/downloads/#macoscomponents                                                                |
|                                                                           | <b>Note</b> : Make sure you download the version that supports the Mac model that will be used to boot the device. |
| About Startup Manager                                                     | http://support.apple.com/kb/HT1310                                                                                 |

### **Contact support**

For support, please contact your Help desk or System Administrator.

RONI

Other resources

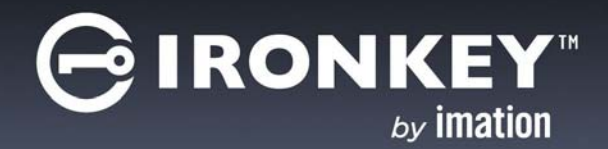

# **ABOUT IRONKEY CONTROL PANEL**

The IronKey Control Panel is software that lets you manage your device. You can run the Control Panel when you are booted into the host operating system or when booted in Windows To Go. The Control Panel lets you change your device password, edit your device preferences, and view device information, such as the software or firmware version. For managed devices, IronKey Control Panel also lets you activate the device (on firsttime use) and download and install device software updates. Users with administrative privileges can also use the Control Panel to connect to the management console in the IronKey Enterprise Management System. If you are an Administrative User, see Appendix A for further information.

You can access the Control Panel when the host operating system is running (this is called non-boot mode) or when you boot into Windows To Go (this is called *Windows To Go mode*). Some tasks can only be completed when you run the Control Panel in non-boot mode, for example, installing device updates.

The following table outlines IronKey Control Panel operations available in non-boot and Windows To Go mode for both managed and unmanaged devices.

| IronKey Control Panel operation                                             | Non-boot mode       | Windows To Go mode            |
|-----------------------------------------------------------------------------|---------------------|-------------------------------|
| Change device password                                                      | Yes                 | Yes                           |
| Unlock/Lock the device                                                      | Yes                 |                               |
| Change unlock message                                                       | Yes <sup>1</sup>    | Yes <sup>1</sup>              |
| Auto-lock preferences                                                       | Yes <sup>1</sup>    | _                             |
| Activate the device (managed devices only)                                  | Yes                 | _                             |
| Check for device updates (managed devices only)                             | Yes                 | Yes                           |
| Download and install device updates<br>(managed devices only) <sup>2</sup>  | Yes                 | _                             |
| View device information                                                     | Yes                 | Yes                           |
| Access online account (Admin users only)                                    | Yes                 | Yes                           |
| <sup>1</sup> Always available with unmanaged devic<br>if enabled in policy. | es. For managed dev | vices, this is only available |

Table 3: IronKey Control Panel operations

<sup>2</sup> Unmanaged devices can use the Upgrade utility on the IronKey Support site.

# STARTING IRONKEY CONTROL PANEL

For both managed and unmanaged devices, you can start IronKey Control Panel from the application partition in non-boot mode or from the taskbar when booted in Windows To Go.

### Non-boot mode

In non-boot mode, when the host operating system is running, IronKey Control Panel opens after you unlock the device with the device password. Entering the wrong password a consecutive number of times can permanently destroy the device and all your onboard data. As a security precaution, you must unplug and reinsert the device after every three failed password attempts.

You should always lock the device before you unplug it or if the device is not in use while working in non-boot mode. You can manually lock the device or set the device to automatically lock after a period of inactivity. For managed devices, auto-lock settings are available in IronKey Control Panel if enabled in the device policy. The device policy is applied to the device during activation.

For a list of operations that are available with IronKey Control Panel in non-boot mode, see "IronKey Control Panel operations" on page 10.

*Note:* If you have a managed device, the first time you start IronKey Control Panel in non-boot mode, you will be required to activate the device. See "Activating a managed device on first-time use" on page 20.

### To start IronKey Control Panel in non-boot mode

- 1. Make sure that the host computer is turned on and the host operating system is running.
- 2. Insert the W700 device into the USB port of the host computer.
- 3. In a file manager, double-click the *IronKey.exe* file from the IronKey Workspace drive.

|                 | ondie man new rolder |                    |                   |       |
|-----------------|----------------------|--------------------|-------------------|-------|
| 🛠 Favorites     | Name                 | Date modified      | Туре              | Size  |
| 🧮 Desktop       | 🔒 Boot               | 8/27/2013 9:49 PM  | File folder       |       |
| 📜 Downloads     | Ja Common            | 8/27/2013 10:05 PM | File folder       |       |
| 😵 Dropbox       | Documentation        | 8/27/2013 10:05 PM | File folder       |       |
| 🔠 Recent Places | 👪 EFI                | 8/27/2013 9:49 PM  | File folder       |       |
|                 | 🎳 en-us              | 8/27/2013 9:49 PM  | File folder       |       |
| 🗃 Libraries     | Licenses             | 8/27/2013 10:05 PM | File folder       |       |
| Documents       | 🌙 sources            | 8/27/2013 9:49 PM  | File folder       |       |
| J Music         | J Windows            | 8/27/2013 10:05 PM | File folder       |       |
| Personal        | ssdadm.bin           | 8/27/2013 10:05 PM | BIN File          | 65    |
| Pictures        | autorun.inf          | 8/27/2013 10:05 PM | Setup Information | 1     |
| Videos          | 🗋 bootmgr            | 7/25/2012 8:44 PM  | File              | 389   |
|                 | bootmgr.en           | 7/25/2012 9:57 PM  | EFI File          | 1,320 |
| Computer        | G IronKey.exe        | 8/27/2013 10:05 PM | Application       | 1,698 |

4. Type your device password and click Unlock.

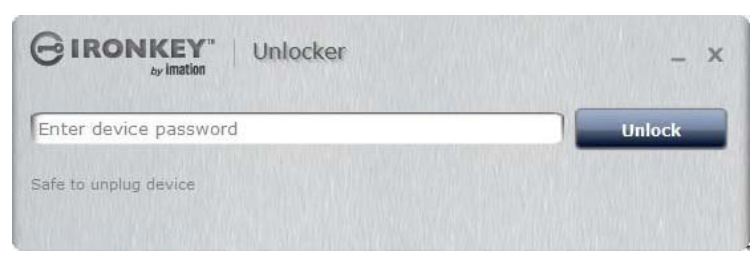

The IronKey Control Panel will open automatically.

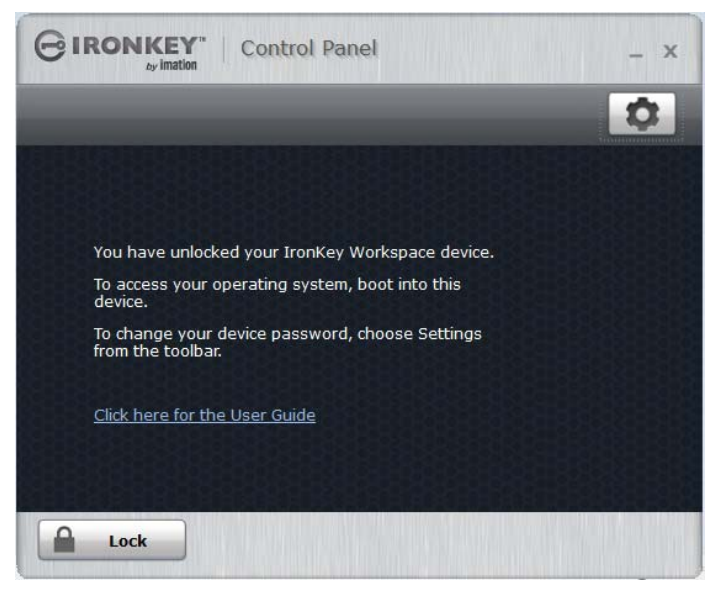

*Note:* If the device loses power, for example if it is unplugged from a USB hub, it will lock.

### To lock the device

• In IronKey Control Panel, click **Lock** from the bottom left corner of the application. You can also use the keyboard shortcut: CTRL + L.

Note: Once the device is locked, you can safely unplug it.

### To set the device to automatically lock

- 1. In IronKey Control Panel, click the **Settings** 🔯 button in the menu bar.
- 2. Click **Preferences** in the left sidebar.
- 3. Click the check box for auto-locking the device and set the time-out for either 5, 15, 30, 60, 120, or 180 minutes.

*Note:* For managed devices, if auto-lock preferences have been disabled by the administrator, you will not be able to modify this setting.

### Windows To Go mode

In Windows To Go mode, IronKey Control Panel runs automatically when you boot Windows from the device. You do not have to unlock the device to start the application. The device unlocks when you authenticate in the IronKey Workspace Preboot environment. Locking the device does not apply in Windows To Go mode; instead, you must shutdown the Windows operating system. For more information, see "Unplugging the device" on page 25.

### To start IronKey Control Panel in Windows To Go

• When booted in Windows, on the Windows taskbar, right-click the **IronKey** icon **G** and choose **IronKey Control Panel**.

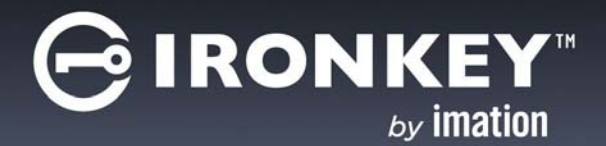

It is recommended that you configure the host computer (PC) to always boot from a USB drive (if present). The IronKey Workspace Startup Assistant, available in the Control Panel on your device, will automatically configure a qualified host computer to boot from your device on startup. The tool sets the boot order of the host computer so that it will boot first from a USB drive if one is present.

If the host computer is not supported by the Startup Assistant, you will have to manually configure it to boot from a USB drive. If you do not want to configure the host computer, you can do a one-time boot procedure to start Windows To Go.

*Important:* Once configured, your computer will try to boot any USB device connected to it on startup, including malicious devices. Do not insert a bootable USB device unless you are sure the device is safe for use.

You cannot configure Mac computers to always boot from a USB drive. See "Booting your device on a Macintosh" on page 18.

This chapter contains information about:

- Running the Startup Assistant
- Manually configuring the host computer
- Performing a one-time boot operation
- Booting your device on a Macintosh

### RUNNING THE STARTUP ASSISTANT

Run the IronKey Workspace Startup Assistant first before you try booting Windows To Go from the device. The Startup Assistant runs on Windows computers only and will not configure Mac systems. The tool can configure host computers with either a 32-bit or 64-bit processor architecture that also meet the following configurations:

- UEFI firmware and Windows 8 or Windows 8.1 operating system
- BIOS firmware from DELL and Windows operating system
- BIOS firmware from HP and Windows operating system
- BIOS firmware from Lenovo and Windows operating system

Other configurations are not supported. If your system is not supported, see "Manually configuring the host computer" on page 8. Once configured, you will have to manually edit the boot order in the BIOS settings if you want to remove USB as the first boot priority.

*Tip:* For the most up-to-date list of DELL, HP, and Lenovo systems that will work with the Startup Assistant, see the *Startup Assistant page on the IronKey Support site*.

*Note:* You cannot run the Startup Assistant if your system setup is protected with a password.

*Note:* Some Dell systems prevent booting from a USB device even when USB is first in the boot order. For security reasons, if your computer is set to prevent booting from a USB device, you must go directly into the BIOS system setup to enable boot support. In the BIOS Setup, the "Enable Boot Support" setting is located under Settings > System Configuration > USB Configuration. For information about how to enter the BIOS Setup, see "Manually configuring the host computer" on page 8.

#### To run the IronKey Workspace Startup Assistant

- 1. Make sure that the host computer is turned on and the host operating system is running.
- 2. Insert the IronKey Workspace W700 device into the USB port of the host computer.
- 3. Click the Settings s button, and from the left sidebar, click Tools, and then click Launch Startup Assistant.

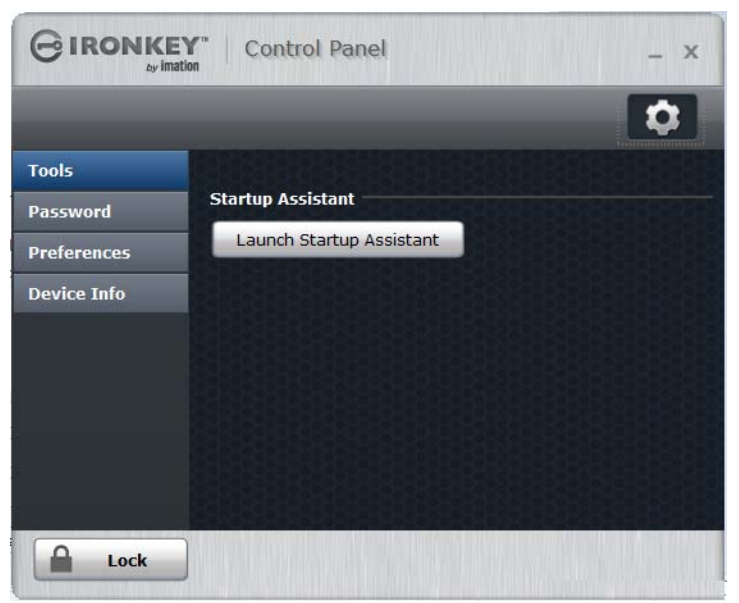

- 4. When prompted to allow the Startup Assistant to make changes to your computer, click **Yes**.
- 5. Read the instructions on the first screen of the Startup Assistant and click **Continue**.

|                                                               | Workspace Startup Assistant _ X<br>Version: 2.0.0.0                                                                     |
|---------------------------------------------------------------|----------------------------------------------------------------------------------------------------|
| The Startup Assistant<br>your IronKey Worksp                  | will configure the host computer to automatically boot into ace device on startup.                                      |
| Plug in your IronKey V<br>is not up-to-date, the              | Vorkspace device before continuing. If your device version<br>Startup Assistant will prompt you to upgrade your device. |
| If your computer does<br>Assistant, you must n<br>assistance. | s not boot into your device after running the Startup<br>nanually configure your BIOS settings. Click Help for further  |
| Help                                                          | Continue Exit                                                                                                    |

RON

**Running the Startup Assistant** 

6. The Startup Assistant will check the host computer's registry to verify that the system configuration is supported. If the system is supported, click **Configure** to start the process.

|                                                                                                    | Workspace Startup<br>Version: 2.0.0.0                | Assistant | - X  |
|----------------------------------------------------------------------------------------------------|------------------------------------------------------|-----------|------|
| Ready to configure<br>System information:<br>BIOS type:<br>BIOS vendor:<br>System:<br>Host operating sys | UEFI<br>Dell Inc.<br>Inspiron 7520<br>tem: Windows 8 | 64-bit    |      |
| Help                                                                                                    | c                                                    | Configure | Exit |

If the system does not meet the requirements, the **Configure** button will appear dimmed and you will receive a status message that indicates the system is not supported. Unsupported host computers must be manually configured, see "Manually configuring the host computer" on page 8.

7. When the configuration process has completed, click **Exit**.

|                                                                                                    | Workspace Startup Assistant _ X<br>Version: 2.0.0.0                                                                                                    |
|----------------------------------------------------------------------------------------------------|----------------------------------------------------------------------------------------------------|
| Configuration com                                                                                                    | plete.                                                                                                    |
| System information:<br>BIOS type:<br>BIOS vendor:<br>System:<br>Host operating sys<br>The Startup Assistant<br>tool. To boot into you | UEFI<br>Dell Inc.<br>Inspiron 7520<br>tem: Windows 8 64-bit<br>t has finished configuring your system. Click Exit to close the<br>r device, restart your computer. |
| Help                                                                                                    | contigure Exit                                                                                                    |

The host computer is now ready to automatically boot Windows To Go from the device. To boot from the device, make sure the device is plugged in and restart the host computer.

*Note:* If the configuration is incomplete, review the details in the System information section on-screen for further instructions.

## MANUALLY CONFIGURING THE HOST COMPUTER

If the host computer is not supported by the IronKey Workspace Startup Assistant, you can manually configure it to boot from a USB device. The steps to configure your computer depend on the host operating system you are using.

IRONI

### PCs running Windows 8 or Windows 8.1

If the host computer is running Windows 8, you set the option to boot from a USB device in the Windows To Go Startup Options. Once set, the host computer will automatically boot from the device when you insert it and turn on the host computer.

### To change Windows To Go Startup Options (Windows 8 and Windows 8.1)

- 1. In the host operating system, press the Windows key + W.
- 2. In the **Settings** Search text box, type "**Windows To Go startup options**". The topic will display in the list. Press **ENTER** to select it.
- 3. In Windows To Go Startup Options dialog box, click Yes, and then click Save Changes.

### PCs certified to run Windows 7 or higher

If the host computer is certified for Windows 7 or higher (and is not running Windows 8 or 8.1), you must manually configure the BIOS settings so the computer will automatically boot from a USB device. The following procedure describes the general steps required to change the BIOS settings. BIOS settings differ by computer manufacturer. For more information about methods to configure BIOS settings by manufacturer, see **Tips for configuring your BIOS settings to work with Windows To Go**.

### To manually configure a computer to boot from a USB drive

- 1. Shut down the host computer if it is not already turned off.
- 2. Insert the device into the USB port.
- 3. Turn on the computer and enter the BIOS Utility.

This is a very fast step. You have only a few seconds to press the correct key to access the BIOS (typically when the manufacturer's logo appears). You can press the key multiple times to increase the chances of successfully entering the firmware/BIOS. Many manufacturers use "F2" but an on-screen message will indicate the key sequence for the computer you are configuring, for example, "Press the F2 key", or "Press F1 to enter setup".

- 4. In the BIOS, navigate to the setting that controls the boot order. The name of the option may vary, for example, "Boot", "System Configuration", or "Storage".
- 5. In the Boot Priority, move the USB drive to the top of the list so that it is first in the boot order. The name of the USB drive in the list may vary depending on the computer manufacturer.
- 6. Save the new BIOS settings and Exit.

*Important:* Use caution when modifying BIOS boot settings as incorrect changes can harm your computer. Do not save BIOS changes if you think a setting has been incorrectly modified; exit the BIOS and restart the procedure.

*Tip:* If you are having trouble changing your BIOS settings, see the documentation from the computer manufacturer.

## PERFORMING A ONE-TIME BOOT OPERATION

The Boot menu controls which device (for example, hard drive or USB drive) the operating system will load from when the computer starts up. Each computer uses a specific "hotkey" that when pressed on startup, will access the Boot menu. Hotkeys can vary by computer manufacturer. When you select the USB drive from the Boot menu, the computer starts Windows To Go from the device for only this startup session. This is called a one-time boot procedure and does not permanently change the boot order of the host computer.

#### To boot Windows To Go one-time only

- 1. Shut down the host computer if it is not already turned off.
- 2. Plug the IronKey Workspace device into USB port of the host computer.
- 3. Turn on the computer and press the hotkey to open the Boot menu.

This is a very fast step. You have only a few seconds to press the correct key. Typical hotkeys include Esc, F10, or F12. An on-screen message will indicate the key sequence for the computer.

If the Boot menu does not appear and the operating system for the host computer starts, shut down the computer and restart.

4. When the Boot menu appears, use the Arrow keys to select the USB drive (Imation IronKey) and press **ENTER**.

If the menu has options for "USB drive" and "USB hard disk", choose USB hard disk.

- 5. In the IronKey Workspace Preboot Environment, type the device password and click **Unlock**.
- 6. Click Reboot Now.
- 7. When the computer reboots, press the hotkey to open the Boot menu and select the USB drive (Imation IronKey), and then press **ENTER**.
- 8. If prompted, type the Windows password to unlock the Windows To Go workspace.

*Note 1:* Some computers may force an automatic reboot process when you first start up Windows To Go.

*Note 2:* Some computers do not support choosing the drive from the Boot menu and will require that you configure the computer to boot from a USB device. See "Running the Startup Assistant" on page 14.

### **BOOTING YOUR DEVICE ON A MACINTOSH**

With the proper Boot Camp Support Software (from Apple Inc.), IronKey Workspace devices will boot Windows To Go on many Mac computers that support Windows 8 or higher. Boot Camp software contains drivers that must be installed in Windows To Go to make sure that components, such as Wifi access, will work in Windows To Go when booted on a Mac.

There are two Boot Camp support packages that support Windows 8.1. Each package supports a different set of Mac models. Your administrator may have installed these Boot Camp packages or included the setup files so that you can install it in Windows To Go. For more information about installing Boot Camp "Installing Boot Camp support drivers" on page 34. For a list of Mac models that have been tested with IronKey Workspace devices running Windows To Go, see "Level of support for Mac models" on page 31.

Mac computers cannot be configured to automatically boot from a USB device. You must always use a onetime boot procedure.

Some Mac computers do not recognize the IronKey Workspace device when it reboots from the Preboot environment and require the use of the Alternate Reboot method to ensure that the USB device displays in the Startup Manager when you reboot the computer. The alternate re-boot method refers to how the computer reboots from the IronKey Workspace Preboot Environment. The following Mac models are known to require this method: MacBook Pro Retina Mid 2012, MacBook Air 11-inch Mid 2012, and MacBook Air 13-inch Mid 2012.

#### To boot Windows To Go on a Mac

- 1 Make sure that the Mac computer is turned off and that no other USB devices are currently plugged in.
- 2. Plug the device into the USB port.

3. Turn on the computer and immediately hold the **Option** key (Alt key on a non-Mac keyboard) to open the **Startup Manager**.

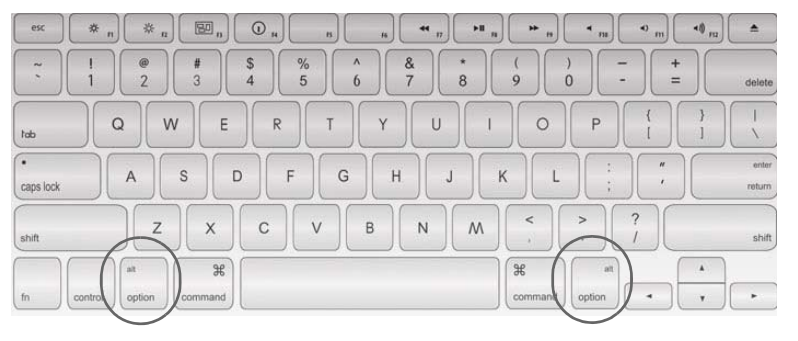

4. In the Startup Manager, select the **USB Windows** device option.

If there are two USB options, choose the option that says "Windows". Otherwise, if only one USB option displays, such as "EFI Boot" choose that one.

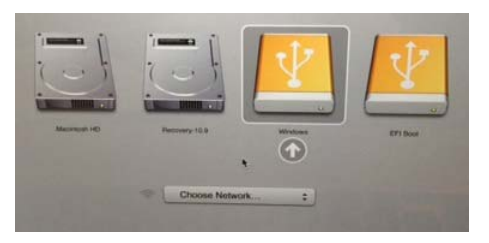

5. In the Workspace Preboot environment, if your Mac model requires you to use the alternate reboot method (see "Imation support for specific Mac models" on page 31), click **Options** and click to clear the **Use default reboot behavior** check box. Click **Use alternate reboot method**, and then click **Back**.

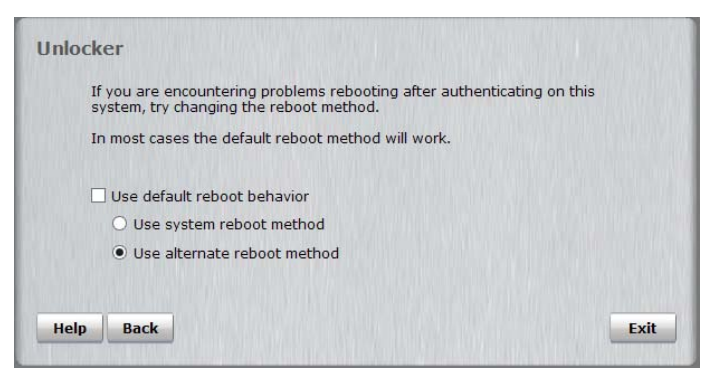

- 6. In the Workspace Preboot environment, type your device password in the text box of the **Unlocker** window and click **Unlock**.
- 7. Click **Reboot Now** and immediately hold the **Option** key again.
- 8. When the Startup Manager opens, select the USB Windows device option again. The Windows To Go operating system will now start up.
- 9. Type the Windows password (if applicable) and press ENTER.

*Tip:* If you do not press the **Option** key in time and the Mac operating system starts, click **Restart** on the Welcome screen (or click the Apple menu and choose **Restart**), and then *immediately* hold the **Option** key to open the Startup Manager.

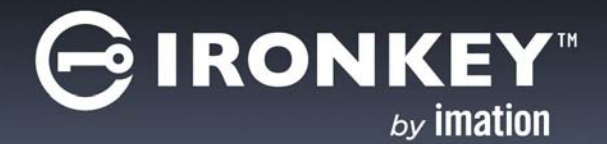

# **USING MY W700 DEVICE**

When you first receive a provisioned device, your administrator should provide the following information:

- Indicate whether your device is configured for management by an IronKey Enterprise Management System—If your device will be managed, you will receive an activation code. You must activate the device *before* you start Windows To Go for the first time. For more information, see Activating a managed device on first-time use.
- Device password—This code is required to unlock the device in the IronKey Workspace Preboot environment when booting Windows To Go. If your device is managed, you will set the device password when you activate the device.
- Windows account information including Windows login credentials-Required to log into Windows.
- Indicate whether your device has been configured for use with qualified Mac computers. See "To boot Windows To Go on a Mac" on page 18 for more details.

This chapter contains information about:

- Activating a managed device on first-time use
- Personalizing an unmanaged device
- Starting Windows from the device
- Unplugging the device
- Updating device software
- Changing the Unlock message
- Viewing device information

## ACTIVATING A MANAGED DEVICE ON FIRST-TIME USE

Activating a device binds the device to your user account in the IronKey Enterprise Management System. You will need the activation code provided by your administrator. During device activation, policies are applied to your device that control password requirements and device preferences.

You must activate your device on a host computer that is running Windows 7 (or higher) and has access to the IronKey Enterprise Management System. You cannot activate a device using a Mac computer. You can activate your device on a qualified Mac or PC. Device activation can only be done using the IronKey Control Panel in non-boot mode (not in Windows To Go). Once activated, you can boot your device by following the procedure "Starting Windows from the device" on page 23.

*Note:* If your device is unmanaged, you do not need to activate it but you should personalize the device to change the device password before you proceed with "Starting Windows from the device" on page 23.

#### To activate a managed device

- 1. Make sure that the host computer is turned on and the host operating system is running.
- 2. Insert the device into the USB port of the host computer. USB 3.0 port is preferred but USB 2.0 is also supported.

RON

- **3**. Do one of the following:
  - If you are running a Mac, open the IronKey Unlocker drive in Finder and then open the IronKey application. If you want the IronKey Unlocker application to automatically open when you plug in the device, install the Auto-Launch Assistant. See "Installing the Auto-Launch Assistant (Mac only)" on page 22.
  - If you are running Windows, open a file manager, double-click the **IronKey.exe** file from the IronKey Workspace drive.

|                 | Share with   New folder |                    |                   |       |
|-----------------|-------------------------|--------------------|-------------------|-------|
| 🛠 Favorites     | Name                    | Date modified      | Туре              | Size  |
| 🧮 Desktop       | 3 Boot                  | 8/27/2013 9:49 PM  | File folder       |       |
| 🚺 Downloads     | Je Common               | 8/27/2013 10:05 PM | File folder       |       |
| 💔 Dropbox       | Documentation           | 8/27/2013 10:05 PM | File folder       |       |
| 🔠 Recent Places | 👪 EFI                   | 8/27/2013 9:49 PM  | File folder       |       |
|                 | 🔐 en-us                 | 8/27/2013 9:49 PM  | File folder       |       |
| 潯 Libraries     | Licenses                | 8/27/2013 10:05 PM | File folder       |       |
| Documents       | sources                 | 8/27/2013 9:49 PM  | File folder       |       |
| al Music        | Windows                 | 8/27/2013 10:05 PM | File folder       |       |
| Personal        | ssdadm.bin              | 8/27/2013 10:05 PM | BIN File          | 65    |
| E Pictures      | autorun.inf             | 8/27/2013 10:05 PM | Setup Information | 1     |
| Videos          | bootmgr                 | 7/25/2012 8:44 PM  | File              | 389   |
|                 | bootmgr.en              | 7/25/2012 9:57 PM  | EFI File          | 1,320 |
| 🖳 Computer      | G IronKey.exe           | 8/27/2013 10:05 PM | Application       | 1,698 |

4. Type the **Activation Code** (or copy and paste the characters if you received an email with the activation code) and click the check box to agree to the End-User License Agreement. Your administrator will provide this code to you.

| GIRONKEY" Dev                                              | ice Setup _ x                                                                                        |
|------------------------------------------------------------|----------------------------------------------------------------------------------------------------|
| Activation Code                                            | To initialize your Imation IronKey, enter the activation code provided by your system administrator. |
| I have read and agree to th<br>http://www.imation.com/en-U | e Imation End-User License Agreement<br>S/Mobile-Security/Enterprise                                 |
| Activate                                                   |                                                                                                    |

- 5. Click **Activate**. During activation, the device policy is applied and the device is bound to the user in the IronKey Enterprise Management System.
- 6. Type the device password and confirm it, and then click **Continue**.

Your password is case-sensitive and must comply with the password policy set by your administrator in the IronKey Enterprise Management System.

- 7. Once the device is initialized, it is ready to use. When device setup is complete, the IronKey Control Panel will appear.
- 8. Click the **Lock** button and shut down the host operating system. The device is now ready to boot into Windows To Go. Follow the procedure "Starting Windows from the device" on page 23.

### **USING MY W700 DEVICE**

*Tip:* You will need the device password when you start Windows 8.1 from the device.

### Installing the Auto-Launch Assistant (Mac only)

Installing the Auto-Launch Assistant will automatically open the IronKey Unlocker window when you plug in the device on that computer. This feature is only available on a Mac.

### To install the Auto-Launch Assistant

- 1. Unlock your device and click the **Settings** button on the menu bar.
- 2. Click Tools from the left side bar, and then click Install Auto-Launch Assistant.

Tip: To uninstall the Assistant, click Uninstall Auto-Launch Assistant.

## PERSONALIZING AN UNMANAGED DEVICE

If your device is not managed by an IronKey Enterprise Management System, you need to personalize it by changing your device password after you receive the device. This step is optional but it is recommended as a security measure because an administrator will typically give users a default device password. Changing this password ensures that no one else knows your device password. You should also make sure that the device is configured to "reset" if you exceed 10 consecutive password attempts. "Reset" is the default configuration.

### To personalize the device on first-time use

- 1 Make sure that the host computer is turned on and the host operating system is running.
- 2. Insert the device into the USB port of the host computer. USB 3.0 port is preferred but USB 2.0 is also supported.
- 3. In a file manager, double-click the "IronKey.exe" file from the IronKey Workspace drive.

| Organize 👻 Include in library 👻 | Share with 👻 New folder |                    |                   |       |
|---------------------------------|-------------------------|--------------------|-------------------|-------|
| 🔆 Favorites                     | Name                    | Date modified      | Туре              | Size  |
| 🧮 Desktop                       | 🔒 Boot                  | 8/27/2013 9:49 PM  | File folder       |       |
| 🔰 Downloads                     | 🌗 Common                | 8/27/2013 10:05 PM | File folder       |       |
| 💔 Dropbox                       | Documentation           | 8/27/2013 10:05 PM | File folder       |       |
| 🔛 Recent Places                 | 👪 EFI                   | 8/27/2013 9:49 PM  | File folder       |       |
|                                 | 🎳 en-us                 | 8/27/2013 9:49 PM  | File folder       |       |
| 🥽 Libraries                     | Licenses                | 8/27/2013 10:05 PM | File folder       |       |
| Documents                       | 🍶 sources               | 8/27/2013 9:49 PM  | File folder       |       |
| J Music                         | Je Windows              | 8/27/2013 10:05 PM | File folder       |       |
| Personal                        | ssdadm.bin              | 8/27/2013 10:05 PM | BIN File          | 65    |
| E Pictures                      | autorun.inf             | 8/27/2013 10:05 PM | Setup Information | 1     |
| Videos                          | bootmgr                 | 7/25/2012 8:44 PM  | File              | 389   |
|                                 | bootmgr.en              | 7/25/2012 9:57 PM  | EFI File          | 1,320 |
| Computer                        | G IronKey.exe           | 8/27/2013 10:05 PM | Application       | 1.698 |

4. From the IronKey Control Panel, click the **Settings** 🙆 button on the menu bar.

5. Click **Password** in the left sidebar.

|             | Y"   Control Panel _ x                       |
|-------------|----------------------------------------------|
|             | \$                                           |
| Tools       | If I forget my password                      |
| Password    | Reset the device instead of self-destructing |
| Preferences |                                              |
| Device Info | Change Password                              |
|             | Current Password                             |
|             | New Password                                 |
|             | Confirm Password                             |
|             | Change Password                              |
|             |                                              |
|             |                                              |
| Lock        |                                              |

- 6. If you want the device to self-destruct when the number of password attempts is exceeded, click to clear the **"Reset the device instead of self-destructing"** check box. You will receive a warning and will be required to enter your device password to proceed. **Warning:** Self-destructing is not recommended. When a device self-destructs, it is permanently destroyed and cannot be reused.
- 7. Type the password that your administrator gave you in the **Current Password** text box.
- 8. Type your new password and re-type to confirm it in the fields provided.
- 9. Click the **Change Password** button.
- 10. Click the **Lock** button and shut down the host operating system. The device is now ready to boot into Windows To Go. Follow the procedure "Starting Windows from the device" on page 23.

## STARTING WINDOWS FROM THE DEVICE

Whether you are using a managed or unmanaged device, always use this procedure to start Windows 8.1 from the device. If your device is managed, make sure you have activated the device with the IronKey Enterprise Management System before you start Windows for the first time. For more information, see "Activating a managed device on first-time use" on page 20.

During the startup procedure, you will need the device password. The password unlocks the device in the IronKey Workspace W700 Preboot environment. For security reasons, Windows To Go must start within 90 seconds after the device unlocks and reboots into Windows To Go (step 4). Otherwise, the device will lock and you must restart the login process.

Make sure that the host computer meets the requirements described on page 7. It is recommended that the host computer be configured to boot automatically from a USB device to ensure that the 90 second time limit is not exceeded once you start booting the device. See "Running the Startup Assistant" on page 14. For Mac computers or host PCs that are not configured to boot automatically from a USB device, see "Booting your device on a Macintosh" on page 18, or "Performing a one-time boot operation" on page 17.

### To start the Windows operating system on the device

1. Turn off the host computer and insert the device into the USB 3.0 port (if there is one).

#### **USING MY W700 DEVICE**

- 2. Turn on the host computer and wait for the IronKey Workspace Preboot environment to start. If the host computer is not configured to automatically boot from a USB device, quickly press the appropriate hot-key (typically F10 or F12) to perform a one-time boot operation (see "Performing a one-time boot operation" on page 17).
- 3. Type the device password and click **Unlock**. Wait for the onscreen timer or click **Reboot now**.

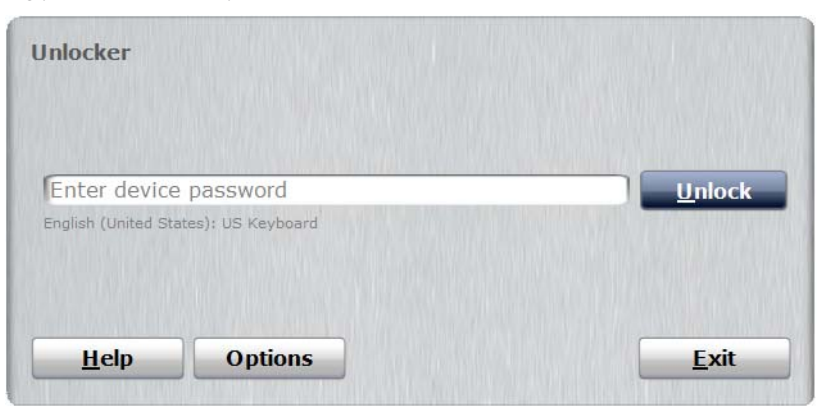

If you want to set the default keyboard layout to the language and keyboard that you are currently using, click **Options** and under **Keyboard Layout**, select the corresponding language and keyboard setting. Click **Back** to return to the **Unlocker** dialog box. This setting will apply to all subsequent boot procedures.

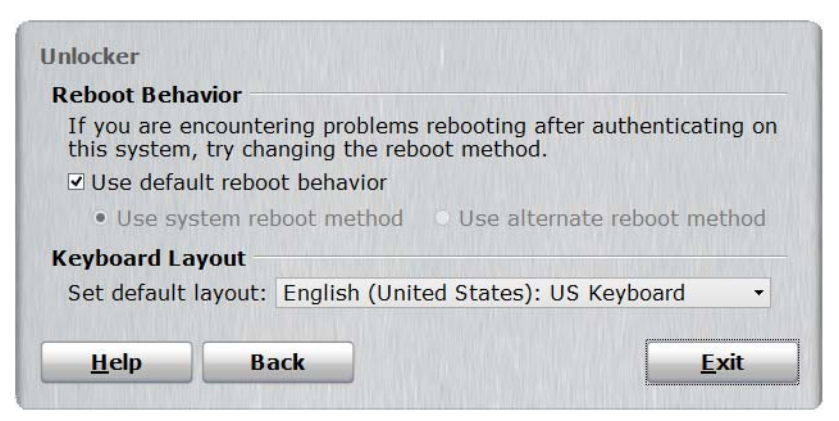

- 4. The computer will reboot into the Windows operating system on the device.
- 5. If this is the first time starting Windows, you may have to configure some Windows settings. Follow the on-screen instructions. This is only required the first time you start Windows To Go.
- 6. When Windows starts, type your Windows password (if applicable) to log into your Windows account.

*Tip:* If the host computer is already running when you plug in the device, you can restart it and boot into Windows To Go.

*Note:* Each time you boot your device on different host computers, Windows To Go will adapt to the hardware of the host computer to use its unique set of hardware components. The device stores a hardware profile for each new host computer. This profile is used on subsequent startup procedures for a known host computer.

## UNPLUGGING THE DEVICE

In Windows To Go mode, make sure that you properly shut down the Windows 8.1 operating system before you remove the device from the host computer.

If the device is being used in non-boot mode (that is, the device is not booted into Windows To Go and the host operating system is running), you should lock the device (using IronKey Control Panel), and then safely eject it from the host computer. For more information about locking a device, see "To lock the device" on page 12.

### To shut down Windows

- 1. In Windows To Go, move the mouse to the bottom-left corner of the screen and right-click the Windows logo.
- 2. Click Shut down or sign out and then click Shut down.
- 3. When the operating system has shut down, unplug the device from the host computer.

*Important:* Never remove the device while booted in Windows To Go. Doing so could corrupt Windows To Go. If the device is accidentally unplugged while Windows To Go is running, the computer will freeze.

## CHANGING YOUR DEVICE PASSWORD

Changing your password applies to both managed and unmanaged devices. The device password unlocks the IronKey Workspace W700 device so it can boot into Windows To Go. It is not the same as your Windows password. You can change the device password using the IronKey Control Panel application. You should regularly change your password as a safe security practice. Remember your password; exceeding the number of allowed password attempts may cause the device to self-destruct or reset.

For managed devices, password policy settings are controlled by the device policy set by your administrator in the IronKey Enterprise Management System. You may be required to change your password to comply with new corporate password policies. When a change is required, the Password Change screen will appear the next time your device connects to the IronKey Enterprise Management System.

### To change the device password

- 1. From the IronKey Control Panel, click the **Settings** 🚺 button on the menu bar.
- 2. Click **Password** in the left sidebar.

| GIRONK      | EY"   Control Panel | _ X |
|-------------|---------------------|-----|
|             |                     | \$  |
| Tools       | Change Password     |     |
| Password    | Current Password    |     |
| Preferences | New Password        |     |
| Account     | Confirm Password    |     |
| Device Info | Change Password     |     |
|             |                     |     |

- **3**. Type your current password in the field provided.
- 4. Type your new password and re-type to confirm it in the fields provided.
- 5. Click the **Change Password** button.

## UPDATING DEVICE SOFTWARE

You can update software and firmware on your device using signed updates that are verified in hardware before they are loaded. Updating your device allows you to take advantage of new upgrades as they become available. You cannot update your device while booted in Windows To Go.

*Important:* You must download and install the device update in non-boot mode using a computer running Windows. You cannot run the update file on a Mac.

For managed devices, updates are uploaded to the IronKey Enterprise Management System by an administrator. You can download and install the update using IronKey Control Panel. If set in the device policy (by your administrator), you will automatically be notified about a new update when you unlock the device. You can also manually check for updates.

For unmanaged devices, updates are only available from the **IronKey Support Web site**. You cannot download or check for updates from IronKey Control Panel.

### To manually check for device updates (managed devices only)

- 1. In IronKey Control Panel, click the **Settings** 🚺 button.
- 2. Click **Tools** in the sidebar, and then click **Check for Updates**.

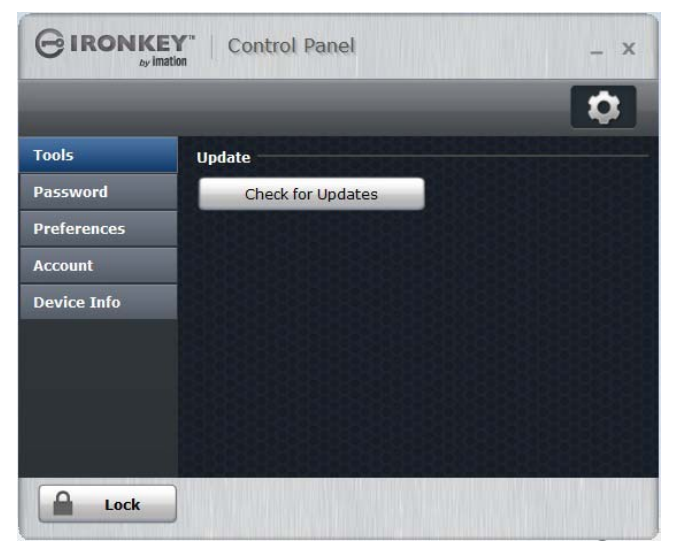

*Note:* When booted in Windows To Go, you can receive update notifications and manually check for device updates. However, you can only download and install the update in non-boot mode on a computer running Windows.

#### To update a managed device

- 1. Make sure that the host computer is turned on and the host operating system is running. If you are currently booted in Windows To Go, shut down the Windows To Go operating system, unplug the device, and start up the host computer.
- 2. Insert the device into the USB port of the host computer.
- 3. Unlock the device and start the IronKey Control Panel application by double-clicking the "IronKey.exe" file on the IronKey Workspace drive from a file manager.
- 4. Click the **Settings** 🔯 button on the menu bar.
- 5. Click **Tools** in the sidebar, click **Check for Updates**.

### **USING MY W700 DEVICE**

6. If an update is detected, a **Download** dialog box will appear. Click **Download**.

After the file is downloaded, the **Update** wizard will start automatically.

7. Follow the instructions in the Update wizard to complete the update.

### *To update an unmanaged device*

- 1. Make sure that the host computer is turned on and the host operating system is running. If you are currently booted in Windows To Go, shut down the Windows To Go operating system, unplug the device, and start up the host computer.
- 2. Insert the device into the USB port of the host computer.
- 3. In a Web browser, go to the IronKey Support Web site and under IronKey Products > Workspace, choose the device type, for example W700, and review the links to find the latest release.
- 4. The Update executable file, typically named *IKUpdate (.exe)* file, is available for download on the product release page. Click the IKUpdate file to download the update.
- 5. Double-click the downloaded executable file to start the update procedure.
- 6. Follow the instructions in the Update wizard.

# CHANGING THE UNLOCK MESSAGE

The Unlock message is custom text that displays when you unlock the device. You can change the message that displays, for example, you can add contact information so that if you lose your device, someone will know how to return it to you.

| Custom<br>Unlock<br>message |                                                     | Unlocker              | _ ×    |
|-----------------------------|-----------------------------------------------------|-----------------------|--------|
|                             | IKESDEMO<br>If found please call.<br>1-408-879-4300 | Enter device password | Unlock |
|                             | A/C#: 97278-63290                                   | Safe to unplug device |        |
|                             |                                                     |                       |        |

*Note:* For managed devices, you can only change this message if your device policy allows you to modify the message. Administrators may set a corporate message that you cannot modify.

### To change the Unlock message

- 1. In IronKey Control Panel, click the **Settings** 🚺 button in the menu bar.
- 2. Click **Preferences** in the left sidebar.
- **3.** Type the message in the **Unlock Message** field. Your message text must fit in the space provided (approximately 7 lines and 200 characters).

# VIEWING DEVICE INFORMATION

You can find specific information about your device, such as the model and serial number, software and firmware version from IronKey Control Panel.

### To view device details

1. In IronKey Control Panel, click the **Settings** 🔯 button on the menu bar.

### **USING MY W700 DEVICE**

2. Click **Device Info** in the left sidebar. Device information will display on the right.

|             | EY" Control Panel           | - X                      |
|-------------|-----------------------------|--------------------------|
|             |                             | \$                       |
| Tools       | About This Device           | Сору                     |
| Password    | Model: 64Bit Works          | space W700 32 GB         |
| Preferences | Serial Number: 02269066     |                          |
| Douico Info | Software Version: 4.3.0.0   |                          |
| Device Into | Release Date: 2015-02-19    |                          |
|             | Management System: Unmanage |                          |
|             | Unlocker: J Drive           |                          |
|             | Visit Website               | Legal Notices            |
|             | Copyright 2015, Imation Co  | rp. All rights reserved. |
| Lock        |                             |                          |

*Tip:* Click **Copy** to copy the device information to the clipboard for pasting in an e-mail message, forum posting, or support request.

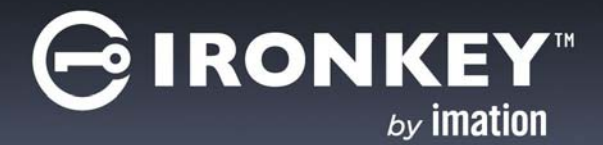

# TROUBLESHOOTING

The following tips and frequently asked questions are available to help you use your device.

### How secure are IronKey Workspace W700 devices?

W700 devices are protected with AES 256-bit hardware-encryption just as our Secure Portable Storage devices. They also have FIPS-140-2 Level 3 certification.

### How do I access my device if I forget my password?

If you forget your password, you must contact your administrator. Do not exceed the number of available password attempts or your device may initiate a permanent self-destruct operation. Unmanaged devices allow 10 attempts. The maximum unlock attempts allowed for managed devices is determined by the device policy set in the IronKey Enterprise Management System.

For managed devices, your administrator may be able to reset your password (if password reset has been enabled for your device policy). Once reset, you will receive a change password request the next time you login. Follow the steps in the procedure "Changing your device password" on page 25, to set it again.

### I cannot get my computer to boot from a USB device

Make sure that the host computer you are using meets the "Host computer requirements" on page 5. You will need to access the boot sequence in the BIOS of your computer and set the boot sequence to USB as first option. See "Booting from a USB drive" on page 14. Contact your administrator if you require further assistance or see the documentation from the computer manufacturer.

### My device will not start Windows To Go after I reboot

When you reboot from the Preboot environment, some host computers may not recognize the drive. This is known to happen with some Mac models (see "To boot Windows To Go on a Mac" on page 18). If you have problems booting into Windows To Go, follow these steps to use the alternate reboot method.

- 1 In the IronKey Workspace Preboot Environment, click **Options**.
- 2. Click to clear the Use default reboot behavior check box, and then click Use alternate reboot method.

| Report Benavior                           |                                  |                                               |
|-------------------------------------------|----------------------------------|-----------------------------------------------|
| If you are encounter this system, try cha | ering problems<br>anging the reb | rebooting after authenticating on oot method. |
| Use default reboo                         | ot behavior                      |                                               |
| O Use system rel                          | boot method                      | • Use alternate reboot method                 |
| Keyboard Layout -                         |                                  |                                               |
|                                           |                                  |                                               |
| Set default layout:                       | English (Unit                    | red States): US Keyboard 🔹                    |
| Set default layout:                       | English (Unit                    | ted States): US Keyboard 👻                    |

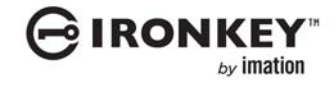

### TROUBLESHOOTING

3. Click **Back** and in the Workspace Preboot environment, type your device password in the text box of the **Unlocker** window. Click **Unlock**, and then click **Reboot now**.

#### Why can't I download and install a device update in Windows To Go?

In Windows To Go mode, you can check to see if new updates are available but you cannot install them while booted in Windows To Go. If your device is managed, you can download and install device updates only in non-boot mode. To switch to non-boot mode, shut down the Windows To Go operating system and then unplug the device. Restart the host computer and then plug the device back in. Start the IronKey Control Panel on the application partition of the device. Follow all of the steps in the procedure "Updating device software" on page 26.

Unmanaged devices cannot use the IronKey Control Panel to download and install device updates. If you have an unmanaged device, see the IronKey support Web site: *http://support.ironkey.com*.

#### What is the difference between a managed and unmanaged device?

A managed device is controlled by an IronKey Enterprise Management System. An unmanaged device is not connected to the management system in any way and is managed as a stand-alone USB device.

#### Windows To Go will not go into Hibernate or Sleep mode

By default, Hibernate and Sleep mode are not enabled for Windows To Go devices. You should not enable these modes because Windows To Go does not support roaming between computers.

#### Can I boot my device on a Mac?

You can boot your device on many Mac computers that support Windows 8. You must install the Boot Camp Support Software in Windows To Go, so that Windows 8.1 has the drivers it requires to support Mac hardware. For more information, see "Booting your device on a Macintosh" on page 18. If you require additional information about using a Mac computer with your device, see "Appendix 1: Imation support for Macintosh" on page 31.

#### I'm using a Mac but wireless access is not working in Windows To Go

If you do not have the correct Boot Camp software drivers (for your Mac model) installed in Windows To Go, some components will not work properly. See "Installing Boot Camp support drivers" on page 34 or verify on the **Apple Web site** that you have the Boot Camp software that is required for your Mac model.

#### How do I resolve the following error message with a managed device?

"Wrong Admin Code for this IronKey Workspace device. Contact your System Administrator to resend the Activation Code."

The Admin Code that was set on the device when it was provisioned may not match the Admin Code set when the device was added to your user account in IronKey Enterprise Management System. If these codes (set by an administrator) do not match, the Activation Code will not activate your device. Contact your administrator to verify that you have the correct Activation Code for your device.

#### Why does the IronKey Control Panel appear too large/small?

The IronKey Control Panel application will appear larger or smaller depending on the Display settings in the Microsoft Windows Control Panel that control the size of applications and text on the Desktop. If the application is too large or too small, you can adjust these Windows settings until the application meets your display preference.

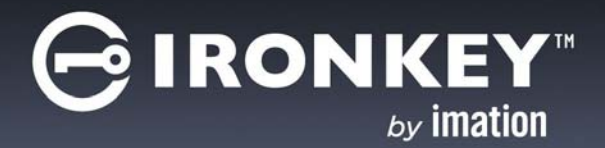

# APPENDIX 1: IMATION SUPPORT FOR MACINTOSH

# **IRONKEY WORKSPACE APPLICATIONS**

The IronKey Control Panel, installed on the application drive (accessible in non-boot mode), allows you to activate a managed device, change a device password, and update firmware and software on the device. Device updates must be run in Windows. You cannot update your device on a Mac (see "Updating device software" on page 26.

The IronKey Control Panel application automatically runs as part of the Windows To Go operating system, whether running on a Mac or a Windows-based computer. You can change your password in the Control Panel in Windows To Go by double-clicking the IronKey icon in the notification area (system tray).

For more information about IronKey Control Panel, see the "About IronKey Control Panel" on page 10.

# LEVEL OF SUPPORT FOR MAC MODELS

The following table lists Mac models that have been tested with Windows To Go on an IronKey Workspace device. The level of support for Mac hardware is indicated by model.

- Level 1–Works with Windows To Go using the recommended Boot Camp Support Software.
- Level 2—Works with Windows To Go using the recommended Boot Camp Support Software and may require additional modifications, for example, manually installing some drivers.
- Level 3–Not recommended; limited ability to boot Windows To Go.
- Not supported by Imation

Table 4: Imation support for specific Mac models

| Mac Model                                                          | Support<br>level | Boot Camp<br>5.1 Support<br>Software<br>version | Additional notes | Use<br>Alternate<br>Reboot<br>Method* |
|--------------------------------------------------------------------|------------------|-------------------------------------------------|------------------|---------------------------------------|
| MacBook Pro                                                        |                  |                                                 |                  |                                       |
| MacBook Pro (Retina, 13-<br>inch, Late 2013) Software<br>OS X 10.9 | Level 1          | 5.1.5640                                        |                  |                                       |
| MacBook Pro (Retina, Mid<br>2012) OS X 10.9                        | Level 1          | 5.1.5621                                        |                  |                                       |

Table 4: Imation support for specific Mac models

| Mac Model                                                  | Support<br>level | Boot Camp<br>5.1 Support<br>Software<br>version | Additional notes                                                                                                    | Use<br>Alternate<br>Reboot<br>Method* |
|------------------------------------------------------------|------------------|-------------------------------------------------|----------------------------------------------------------------------------------------------------|---------------------------------------|
| MacBook Pro (Retina, Mid<br>2012) Software OS X 10.8.5     | Level 2          | 5.1.5621                                        | After you authenticate in the Preboot<br>environment and unlock the device, the<br>Startup Manager may not recognize the<br>device when you reboot. If this occurs,<br>select the Mac hard drive, go to the<br>Welcome screen, and then choose<br>Restart (or click the Apple menu and<br>choose Restart, if there is no password<br>to login). Immediately hold the Option<br>key and the USB Windows device option<br>should appear. |                                       |
| MacBook Pro (13-inch Early 2011), Software OSX 10.8.5      | Level 2          | 5.1.5621                                        | You may need to manually install the driver for the HD audio device.                                                                                                    |                                       |
| MacBook Pro (13-inch Early<br>2011), Software OS X 10.9    | Level 1          | 5.1.5621                                        |                                                                                                    |                                       |
| MacBook Pro (15-inch Early<br>2011), Software OS X 10.10.2 | Level 1          | 5.1.5621                                        |                                                                                                    |                                       |
| MacBook Pro (13-inch, Mid<br>2010) OS X 10.9               | Level 3          | 5.1.5621                                        | You must install Boot Camp in Windows<br>To Go from a different host Mac<br>computer that supports Boot Camp<br>5.1.5621. The MacBook Pro (13-inch, Mid<br>2010) only supports Boot Camp 4 so it<br>will not allow you to install Boot Camp<br>5.1. However, Boot Camp 5.1 drivers seem<br>to work on this computer if they are<br>already installed when you try to boot<br>the device.                                               |                                       |
| MacBook Pro (15-inch, Mid<br>2010) Mac OS X 10.6.8         | Level 3          | 5.1.5621                                        | Roaming between host Mac computers<br>is not recommended with this model.<br>The Windows operating system may fail<br>to start or stop responding on this<br>computer if you use the device on newer<br>2013 Mac computers and then return to<br>this computer.                                                                                                    |                                       |
| Mac book Pro (15-inch, Mid<br>2009) Software 10.8          | Level 1          | 5.1.5621                                        |                                                                                                    |                                       |
| MacBook Air                                                |                  |                                                 |                                                                                                    |                                       |
| MacBook Air (11-inch, Mid<br>2013) OS X 10.8.4             | Level 2          | 5.1.5640                                        | If the wireless device is not recognized<br>after installing Boot Camp, you may have<br>to install it manually from the Driver<br>folder in the Boot Camp directory.                                                                                                    |                                       |
| MacBook Air (13 inch Mid<br>2012), Software OS X 10.9.1    | Level 1          | 5.1.5621                                        |                                                                                                    | ٠                                     |

Moving between Mac models

Table 4: Imation support for specific Mac models

| Mac Model                                                | Support<br>level | Boot Camp<br>5.1 Support<br>Software<br>version | Additional notes | Use<br>Alternate<br>Reboot<br>Method* |
|----------------------------------------------------------|------------------|-------------------------------------------------|------------------|---------------------------------------|
| Mac Book Air (11-inch Mid<br>2012), Software OS X 10.8.5 | Level 1          | 5.1.5621                                        |                  | ٠                                     |
| MacBook Air (13-inch, Mid<br>2011)                       | Level 1          | 5.1.5621                                        |                  |                                       |
| iMac                                                     |                  |                                                 |                  |                                       |
| iMac (27-inch Late 2013) OS<br>X 10.9.5                  | Level 1          | 5.1.5640                                        |                  |                                       |
| iMac (27-inch Late 2012) OS<br>X 10.9.1                  | Level 1          | 5.1.5621                                        |                  |                                       |
| iMac (27-inch Mid 2011) OS<br>X 10.8.5                   | Not<br>supported |                                                 |                  |                                       |
| iMac (27-inch, Mid 2010)                                 | Level 1          | 5.1.5621                                        |                  |                                       |
| iMac (24-inch Early 2009)                                | Not<br>supported |                                                 |                  |                                       |
| iMac (21-inch, Late 2009)                                | Not<br>supported |                                                 |                  |                                       |
| iMac (17-inch, Late 2006)                                | Not<br>supported |                                                 |                  |                                       |
| Mac mini                                                 |                  |                                                 |                  |                                       |
| Mac mini (Late 2012)<br>Software OS X 10.8.5             | Level 1          | 5.1.5621                                        |                  |                                       |
| Mac mini (Mid 2011)<br>Software OS X 10.8                | Level 1          | 5.1.5621                                        |                  |                                       |
| Mac mini (Mid 2010)                                      | Not<br>supported |                                                 |                  |                                       |

\* The alternate re-boot method refers to how the computer reboots from the IronKey Workspace Preboot Environment. Some Mac models require that you use this method to ensure that the USB device displays in the Startup Manager when you reboot the computer.

### MOVING BETWEEN MAC MODELS

Booting a device on a Mac with different Boot Camp 5.1 software requirements (than what is currently installed in Windows To Go) is generally not recommended. Without the correct software drivers for the Mac model in use, some components, such as wireless, may not work. You may have to manually install the correct version of the Boot Camp 5.1 driver to use the component. For more information, see "Manually installing drivers" on page 36.

RONI

## INSTALLING BOOT CAMP SUPPORT DRIVERS

Your administrator may have already downloaded and installed the Boot Camp drivers in Windows To Go or you may have to do this manually. If the drivers have been downloaded but not installed, they should be in a folder named *BootCamp5.1.5640* or *BootCamp5.1.5621*. You can download the files if necessary, see "Downloading Boot Camp Support Software" on page 37.

- Boot Camp 5.1.5640 supports 2013 (or newer) Mac models
- Boot Camp 5.1.5621 supports Mac models that are older than 2013 but still support Windows 8 or 8.1

For a list of Boot Camp version requirements by Mac model, see "Level of support for Mac models" on page 31, or http://support.apple.com/kb/HT5634.

Installing Boot Camp 5.1 Support Software is a two-step process.

### 1. Boot Windows To Go

### 2. Run the setup file to install Boot Camp Support Software

Make sure that you install the version required by the Mac computer you are using. If a driver fails to install properly, you can manually install it after. For more information, see "Manually installing drivers" on page 36.

If the device will be used on Mac computers with different Boot Camp 5.1 version requirements, you may have to install specific drivers from the other Boot Camp version to ensure that components, such as Wifi, will work correctly.

### To boot Windows To Go

- 1 Make sure that the Mac computer is turned off and that no other USB devices are currently plugged in.
- 2. Plug the device into the USB port.
- 3. Turn on the computer and immediately hold the **Option** key (Alt key on a non-Mac keyboard) to open the **Startup Manager**.

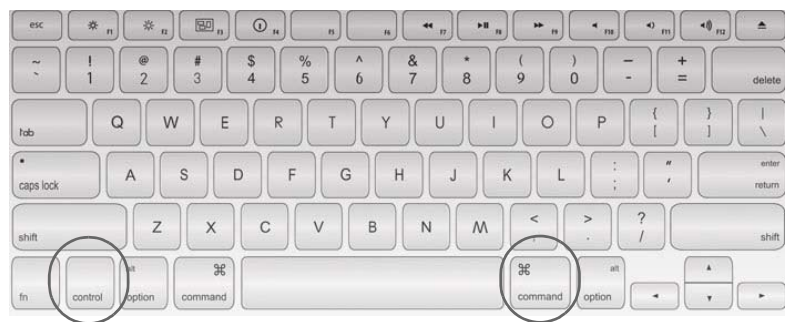

For a list of all startup key combinations for Intel-based Mac computers, see *http://support.apple.com/kb/ht1533*.

4. In the Startup Manager, select the **USB Windows** device option.

If there are two USB options, choose the option that says "Windows". Otherwise, if only one USB option displays, such as "EFI Boot" choose that one.

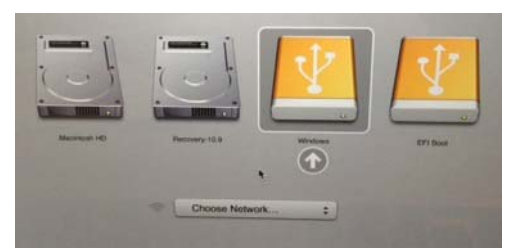

5. In the Workspace Preboot environment, if your Mac model requires you to use the alternate reboot method (see Table 4 on page 31), click **Options** and click to clear the **Use default reboot behavior** check box. Click **Use alternate reboot method**, and then click **Back**.

| Unlo | ocker                                                                                                    |      |
|------|----------------------------------------------------------------------------------------------------|------|
|      | If you are encountering problems rebooting after authenticating on this system, try changing the reboot method. |      |
|      | In most cases the default reboot method will work.                                                              |      |
|      | Use default reboot behavior                                                                                     |      |
|      | ○ Use system reboot method                                                                                      |      |
|      | • Use alternate reboot method                                                                                   |      |
| He   | lp Back                                                                                                    | Exit |

- 6. In the Workspace Preboot environment, type the device password in the text box of the **Unlocker** window and click **Unlock**.
- 7. Click **Reboot Now** and immediately hold the **Option** key again.
- 8. When the Startup Manager opens, select the USB Windows device option again. The Windows To Go operating system will now start up.
- 9. Type the Windows password (if applicable) and press ENTER.

When Windows To Go has successfully started, you can install Boot Camp 5.1 Support Software.

*Tip:* If you do not press the **Option** key in time and the Mac operating system starts, click **Restart** on the Welcome screen (or click the Apple menu and choose **Restart**), and then *immediately* hold the **Option** key to open the Startup Manager.

### To install Boot Camp Support Software in Windows To Go

- 1 If Windows To Go already has a download of the Boot Camp Setup files, go to step 5. If you downloaded the files to a USB device, go to step 2 to copy the files to Windows To Go.
- 2. In Windows To Go, plug the USB flash drive (with the version of Boot Camp 5.1 Support Software required for this Mac) into a USB port.
- 3. In **Finder**, locate the Boot Camp support files on the USB flash drive and copy them to the Windows Desktop. If you downloaded both versions of Boot Camp 5.1 support software, you can copy both versions to Windows To Go but you should only install the version that supports the Mac you are currently using.

#### **APPENDIX 1: IMATION SUPPORT FOR MACINTOSH**

RON

- 4. **Important:** After you copy the files, safely eject the USB flash drive that contains the Boot Camp 5.1 Support Software. If you do not eject the drive, the Startup Manager will not open when you reboot the computer in step 8.
- 5. Double-click the **Boot Camp** folder, and then double-click the **setup.exe** file to start the Boot Camp install process.

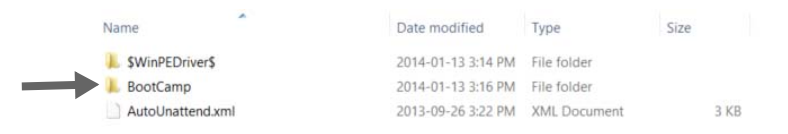

- 6. When prompted to allow changes, click **Yes** and follow the on-screen instructions.
- 7. Important: Do not click the **Cancel** button in any of the installer dialog boxes. Installation may take a few minutes. Do not stop the installation process. When the installation is complete, click **Finish**.
- 8. A system restart dialog box will appear. Click **Yes** to reboot the computer and complete the installation. Make sure that you hold the **Option** key to open the Startup Manager, and then select the USB Windows device option.
- 9. The Windows To Go operating system will start. Type the Windows password (if applicable) and press **ENTER**. Follow the instructions on any other Install dialog boxes that may appear. The device is now ready for use on qualified Macs.

### Manually installing drivers

You may have to manually install Boot Camp software drivers in the following situations:

- A Windows To Go component does not work after installing Boot Camp 5.1 Support Software. For example, if wireless is not working, you can manually install the driver for the network adapter, for example, BroadcomNetworkAdapter64.exe.
- A Windows To Go component stops working because the version of the installed driver is not supported on the Mac model you are using. For example, if you install Boot Camp 5.1.5640, wireless may not work if you use the device with a Mac model that requires Boot Camp 5.1.5621 drivers. You must manually install the required network driver.

#### To manually install a driver

1. On a qualified Mac computer, in Windows To Go, locate and double-click the **Boot Camp** folder. Doubleclick the **Drivers** folder. If you are installing a driver from a different version of Boot Camp 5.1 Support Software, make sure you select the correct Drivers folder.

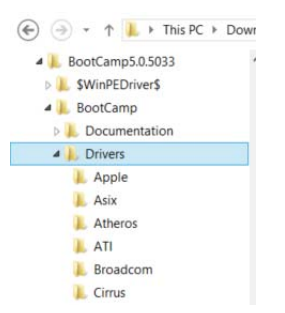

- 2. Double-click the folder for the manufacturer of the component that is not working. For example, for a wireless driver, try Broadcom.
- 3. Double-click the driver executable file for the missing driver. For example, for wireless, try *BroadcomNet-AdapterWin8x64.exe*.

**APPENDIX 1: IMATION SUPPORT FOR MACINTOSH** 

RONI

4. Follow the instructions in the **Install** wizard. You may have to reboot the computer following the install process. Make sure to hold the Option key to open the Startup Manager and choose the USB device.

### DOWNLOADING BOOT CAMP SUPPORT SOFTWARE

There are two versions of Boot Camp 5.1 Support Software. You should download the version required by the Mac model that you will use to boot the device. For a list of Boot Camp requirements by Mac model, see *http://support.apple.com/kb/HT5634.* If you will use your device on several Mac models with different Boot Camp 5.1 requirements, download both versions to support the largest number of qualified Mac models. Although you can install only one version in Windows To Go, you can install individual drivers from the other version to support Macs that require these drivers.

Apple recommends that you download the software files to a USB flash drive formatted with the FAT file system. After downloading, you can install Boot Camp Support Software in Windows To Go.

### To download Boot Camp 5.1 Support Software

- 1. Plug a USB flash drive (that is formatted with the MS-DOS FAT file system) into the USB port of a computer. You can use a Mac or a PC to download the file.
- 2. In a Web browser, download one (or both if required) of the following Boot Camp 5.1 Support Software packages:
  - Boot Camp 5.1.5640—This download supports 2013 (or newer) Mac models.
  - Boot Camp 5.1.5621—This download supports Mac models that are older that 2013 and support Windows 8 and 8.1.

You can also search the Apple Web site for the latest Boot Camp 5.1 download file.

- 3. Click the **Download** button to copy the compressed Boot Camp 5.1 file to your computer.
- 4. Double-click the Boot Camp 5.1 folder to extract the files.
- 5. Copy all files and folders in the extracted Boot Camp 5.1 folder to the root level of the USB flash drive.

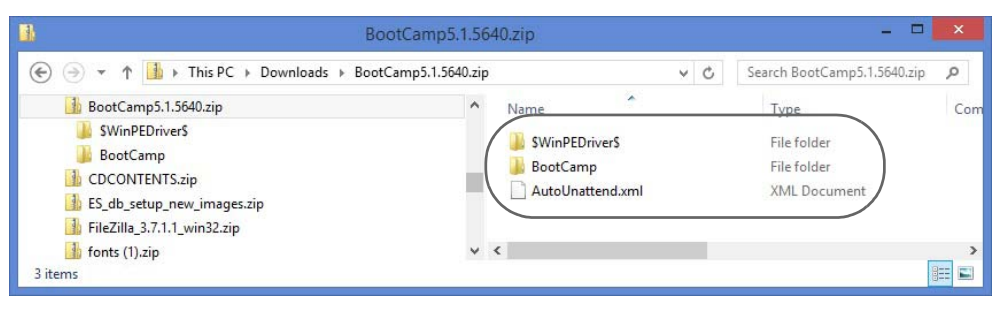

- 6. Safely eject the USB drive.
- 7. If the computer is running Windows, move to a Mac that supports the version of Boot Camp 5.1 Support Software you downloaded. Follow the instructions in "Installing Boot Camp support drivers" on page 34.

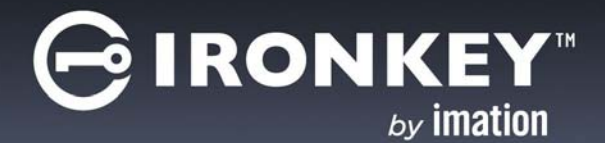

# **APPENDIX 2: ADMIN USERS**

Users who have been assigned administrative privileges in the IronKey Enterprise Management System must perform some additional steps when activating their device; they must enable their online account. This section describes the steps to activate a managed device for users with an administrative role in the IronKey Enterprise Management System. It also provides instructions on how to access the Admin Console and manage their online account.

# ACTIVATING A MANAGED DEVICE ON FIRST-TIME USE

Activating a device binds the device to your user account in the IronKey Enterprise Management System. You will need the activation code provided by your administrator. During device activation, policies are applied to your device that control password requirements and device preferences.

You can activate your device on a qualified Mac or PC. Device activation can only be done using the IronKey Control Panel in non-boot mode (not in Windows To Go). Once activated, you can boot your device by following the procedure "Starting Windows from the device" on page 23.

### To activate a managed device

- 1. Make sure that the host computer is turned on and the host operating system is running.
- 2. Insert the device into the USB port of the host computer. USB 3.0 port is preferred but USB 2.0 is also supported.
- 3. Do one of the following:
  - If you are running a Mac, open the IronKey Unlocker drive in Finder and then open the IronKey application. You can install the Auto-Launch Assistant, so that the Unlocker will automatically open when you plug in a device.

RONI

• If you are running Windows, open a file manager, double-click the **IronKey.exe** file from the IronKey Workspace drive.

|                 | ondie men inter folder |                    |                   |         |
|-----------------|------------------------|--------------------|-------------------|---------|
| 🔆 Favorites     | Name                   | Date modified      | Туре              | Size    |
| 🧮 Desktop       | 🔒 Boot                 | 8/27/2013 9:49 PM  | File folder       |         |
| 鷆 Downloads     | 🔒 Common               | 8/27/2013 10:05 PM | File folder       |         |
| 💔 Dropbox       | Documentation          | 8/27/2013 10:05 PM | File folder       |         |
| 🕮 Recent Places | 👪 EFI                  | 8/27/2013 9:49 PM  | File folder       |         |
|                 | 退 en-us                | 8/27/2013 9:49 PM  | File folder       |         |
| 🧊 Libraries     | Licenses               | 8/27/2013 10:05 PM | File folder       |         |
| Documents       | 🌙 sources              | 8/27/2013 9:49 PM  | File folder       |         |
| 🚽 Music         | 3 Windows              | 8/27/2013 10:05 PM | File folder       |         |
| Personal        | ssdadm.bin             | 8/27/2013 10:05 PM | BIN File          | 65 H    |
| E Pictures      | autorun.inf            | 8/27/2013 10:05 PM | Setup Information | 1 1     |
| Videos          | bootmgr                | 7/25/2012 8:44 PM  | File              | 389 H   |
|                 | bootmgr.en             | 7/25/2012 9:57 PM  | EFI File          | 1,320   |
| 🖳 Computer      | G IronKey.exe          | 8/27/2013 10:05 PM | Application       | 1,698 k |

4. Type the **Activation Code** (or copy and paste the characters if you received an email with the activation code) and click the check box to agree to the End-User License Agreement. Your administrator will provide this code to you.

|                                                 | Device Setup                                                                    | _ ×                                      |
|-------------------------------------------------|---------------------------------------------------------------------------------|------------------------------------------|
| Activation Code                                 | To initialize your Imation IronKey<br>code provided by your system a            | r, enter the activation<br>dministrator. |
| I have read and agree<br>http://www.imation.com | ee to the Imation End-User License Agree<br>om/en-US/Mobile-Security/Enterprise | ement                                    |
| Activate                                        |                                                                                 |                                          |

- 5. Click **Activate**. During activation, the device policy is applied and the device is bound to the user in the IronKey Enterprise Management System.
- 6. Type the device password and confirm it, and then click **Continue**.

Your password is case-sensitive and must comply with the password policy set by your administrator in the IronKey Enterprise Management System.

7. You will be prompted to provide an e-mail address for an online account. Type the address and click **Con-tinue**. (Online accounts are required for Admin users).

A message prompt will appear indicating that an e-mail has been sent to you. Follow the instructions in the e-mail to set up your online account; this includes creating a "secret question".

8. Once you have set up your online account, click **OK** in the message prompt to proceed with the device setup.

#### **APPENDIX 2: ADMIN USERS**

RONI

9. Once the device is initialized, it is ready to use. When device setup is complete, the IronKey Control Panel will appear.

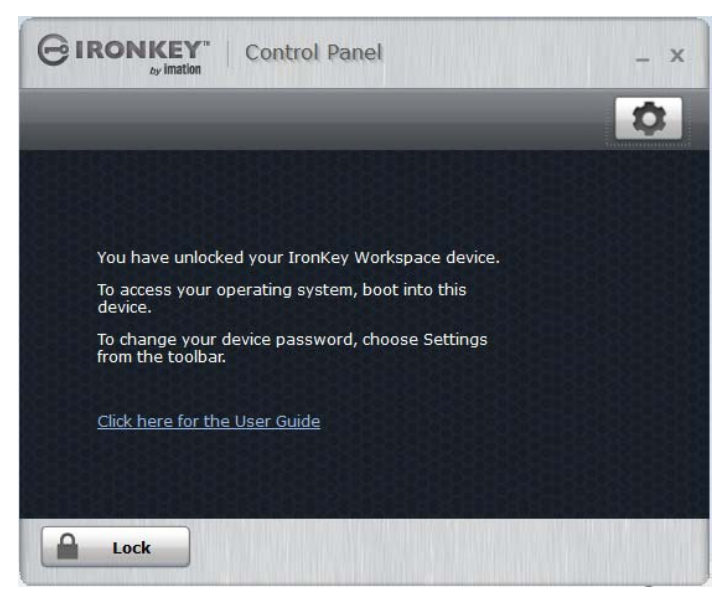

10. Click the **Lock** button and shut down the host operating system. The device is now ready to boot into Windows To Go. Follow the procedure "Starting Windows from the device" on page 23.

Tip: You will need the device password to start Windows 8.1 from the device.

### MANAGING MY ONLINE ACCOUNT (MANAGED DEVICES ONLY)

Online accounts are only available to Administrator users (in IronKey Enterprise Server or IronKey Enterprise Service) with managed devices. If you are an Admin user, you are required to create an online account when you activate your device, see "Activating a managed device on first-time use" on page 38. You must be able to connect to the IronKey Enterprise Management System to access your online account through the IronKey Control Panel.

The online account lets you view the IronKey devices associated with your user account. If you own more than one IronKey device, you can create nicknames for each device. Names help you tell the devices apart from each other when viewed online. You can also view and/or edit online account settings, such as your account activity log, Secret Question settings, and account profile.

As an Admin user, your online account also lets you access the Admin Console in the IronKey Enterprise Management System. The Admin Console lets you manage user accounts, devices, and device policies. For more information about using the Admin Console to manage users and devices, see the *IronKey Enterprise Server Admin Guide* or the *IronKey Enterprise Management Service Admin Guide*.

### To log on to your online account

1. In IronKey Control Panel, click the Settings 🚺 button on the menu bar.

2. Click Account in the left sidebar, and then click Manage Account Settings.

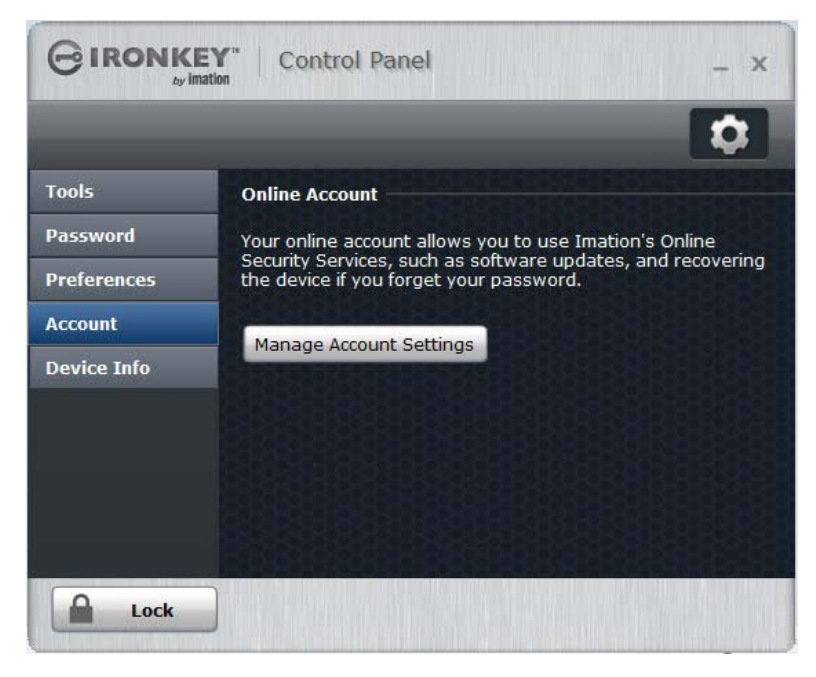

3. The Admin Console in the IronKey Enterprise Management System will open in a Web browser.

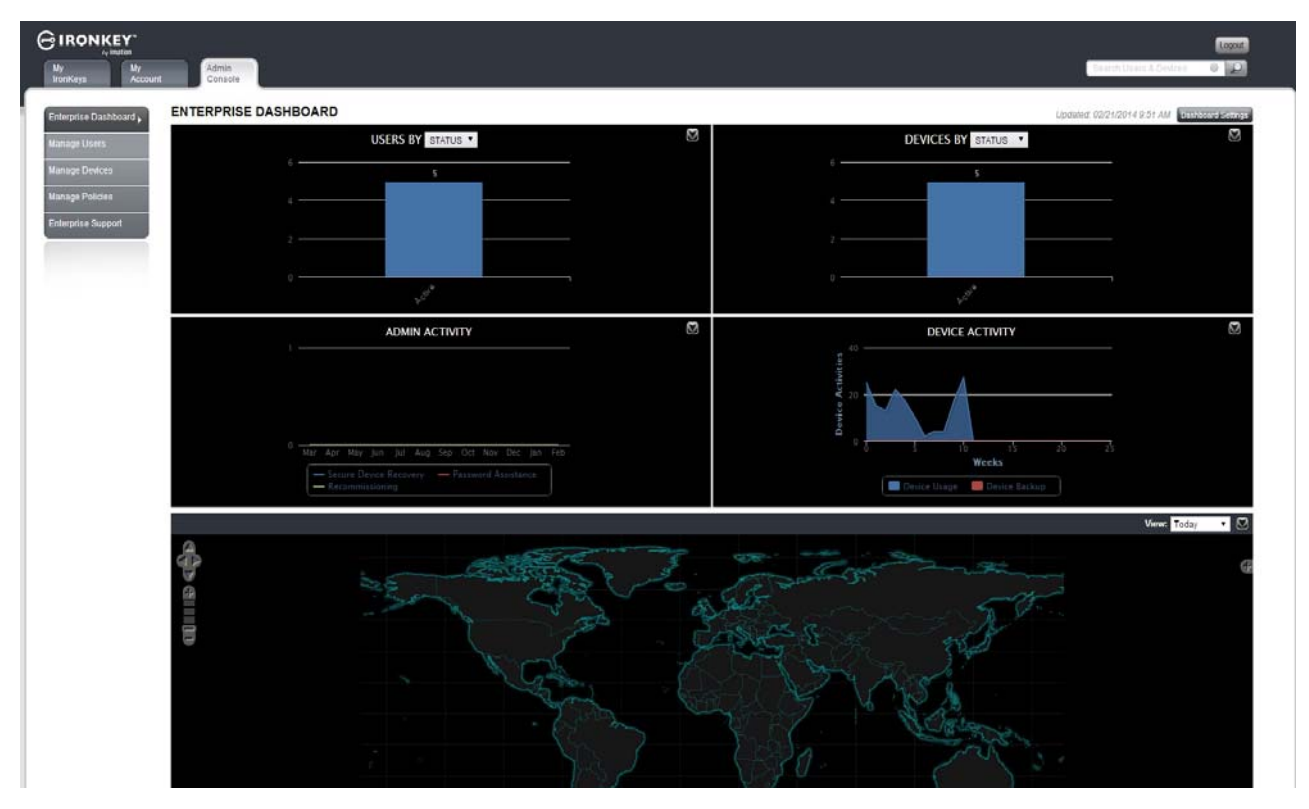

### To edit a device nickname

1. Log on to your online account in IronKey Control Panel.

### **APPENDIX 2: ADMIN USERS**

IRONK

- 2. Click the **My IronKeys** tab, and then click the **Edit** button beside the device whose nickname you want to change.
- **3**. Type a new nickname in the box and click the **Save** button.

### To manage your online account settings

- 1. Log on to your online account in IronKey Control Panel.
- 2. Click the **My Account** tab.

| My<br>IronKeys Acco | Admin<br>Console           |                                           | Search Users    | & Devices 🚳 🔎   |
|---------------------|----------------------------|-------------------------------------------|-----------------|-----------------|
| ccount Dashboard    | ACCOUNT DASHE              | OARD                                      |                 |                 |
| ccount Alerts       | Most Recent Account Activi | ty                                        | IronKey Devices |                 |
|                     |                            |                                           | Nickname        | Capacity Status |
| Account Settings    | 02/21/2014 10:15 AM        | User logged into Online Account           | Device3         | 128GB Active    |
| Update Profile      | 02/21/2014 9:51 AM         | User logged into Online Account           |                 |                 |
|                     | 02/21/2014 9:28 AM         | User logged into Online Account           |                 |                 |
|                     | 02/21/2014 9:25 AM         | User logged into Online Account           |                 |                 |
|                     | 01/30/2014 10:22 AM        | User logged into Online Account           |                 |                 |
|                     | 12/10/2013 11:26 AM        | User logged into Online Account           |                 |                 |
|                     | 12/10/2013 10:53 AM        | New IronKey Successfully Bound to Account |                 |                 |
|                     | 12/10/2013 10:53 AM        | User logged into Online Account           |                 |                 |

3. The following table describes tasks that you can perform in your online account.

Table 4: List of tasks available for your online account

| То                                      | Do the following                                                                                                    |
|-----------------------------------------|----------------------------------------------------------------------------------------------------|
| Review account<br>activity              | Click <b>Account Dashboard</b> to monitor recent events such as login and failed password attempts for your device.                                                                                                   |
| Set up e-mail<br>alerts                 | Click <b>Account Alerts</b> , and then click the <b>Edit</b> button. Click to enable e-mail alerts. An alert notice will be sent to you when specific activities occur, such as an incorrect secret question attempt. |
| Edit Secret<br>Questions and<br>Answers | Click <b>Account Settings</b> , and then click the <b>Edit</b> button to modify your responses to the Secret Question that you answered during the setup of your online account. You can also edit time zone data.    |
| Update Profile information              | Click <b>Update Profile</b> , and then click the <b>Edit</b> button to change your profile information.                                                                                                    |